## (参考)デジタルマップ画面イメージ

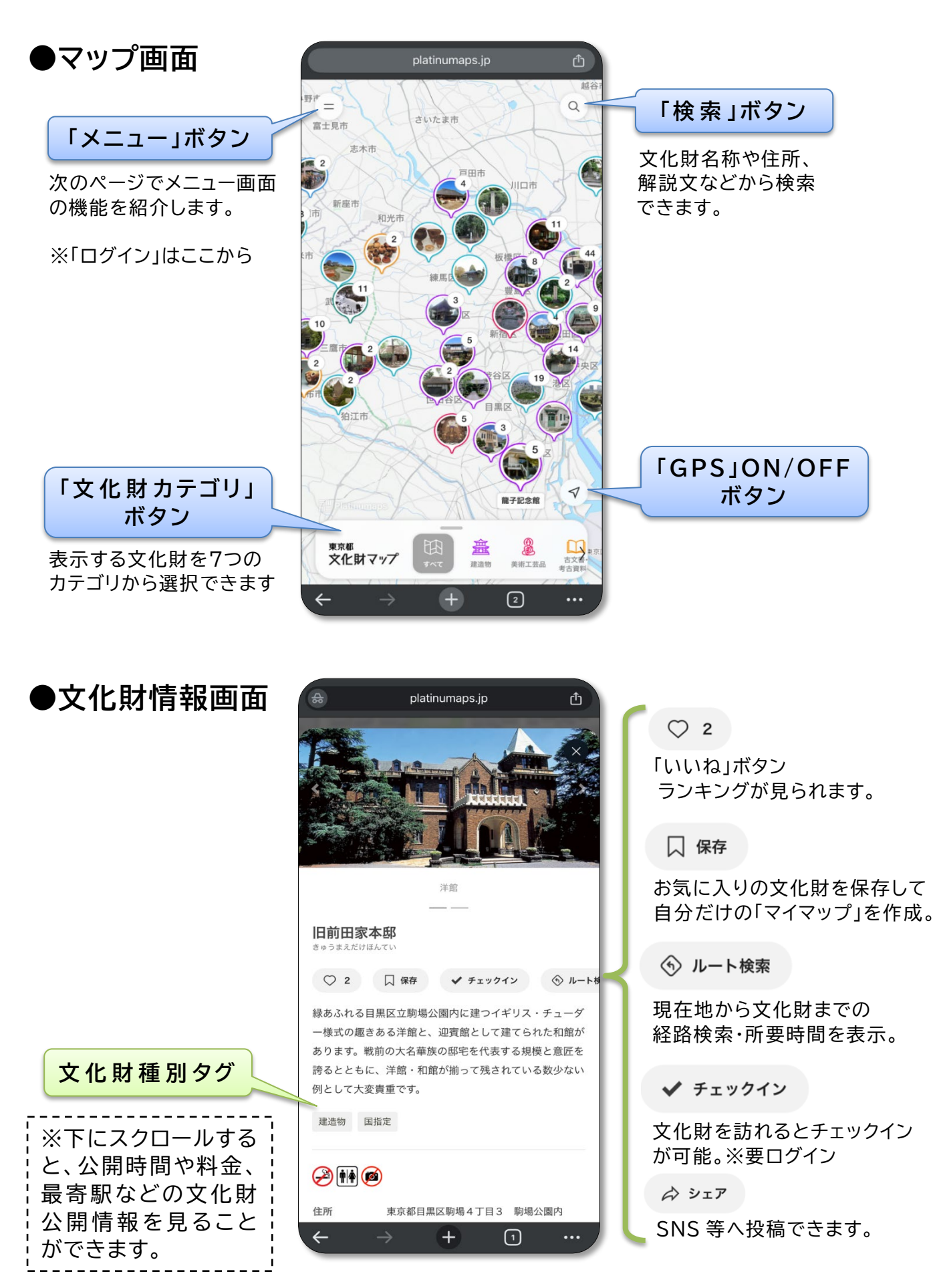

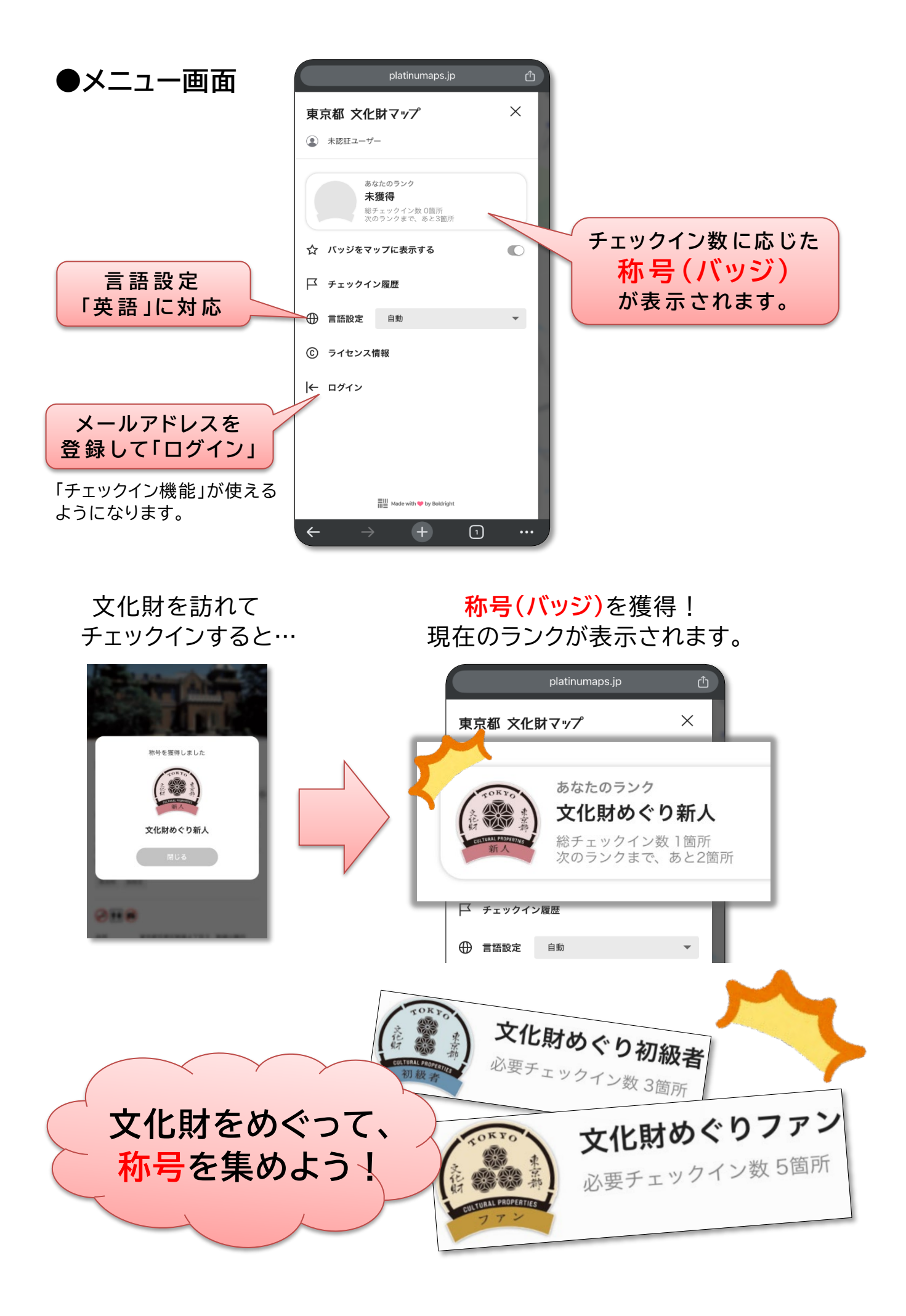